\*MAC address = Physical (物理) address

How to check MAC address.

For windows Vista and 7

物理アドレスの確認方法

| Mozilla Firefox                   |                                      |
|-----------------------------------|--------------------------------------|
| Tera Term                         | Administrate Windows start menu.     |
| Internet Explorer                 | ドキュメント                               |
| EasyMP Network Projection         | ピクチャ                                 |
| Adobe Reader 9                    | ミュージック                               |
| ■ はじめに ・                          |                                      |
| 電卓                                | コントロール パネル d を担重<br>d を起動<br>tmfs2 d |
| ↓ 付箋 →                            | デバイスとプリンター                           |
| <b>プロジェクターへの接続</b>                | 既定のプログラム                             |
| Mazilla Thundark                  | ヘルプとサポート                             |
| Type "cmd" in this                | box and press Enter key.             |
| enovo ThinkVantage Todeこに "cmd" と | 入力して、Enter を叩きます。                    |
| すべてのプログラム                         |                                      |
| プログラムとファイルの検索 👂                   | シャットダウン・                             |

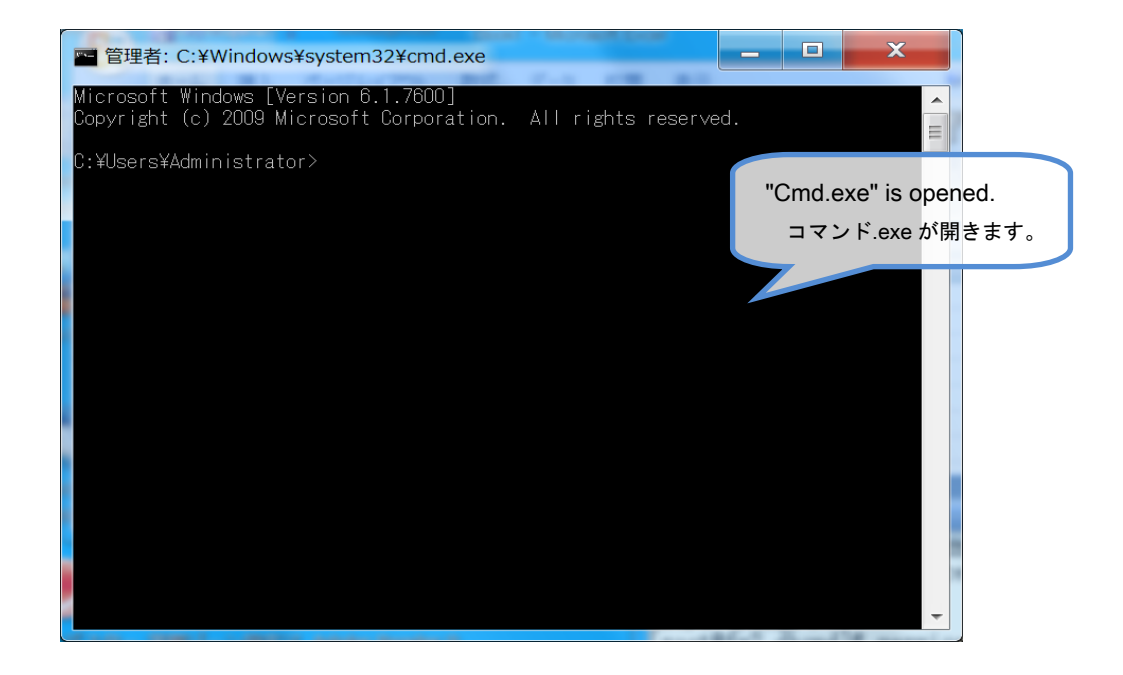

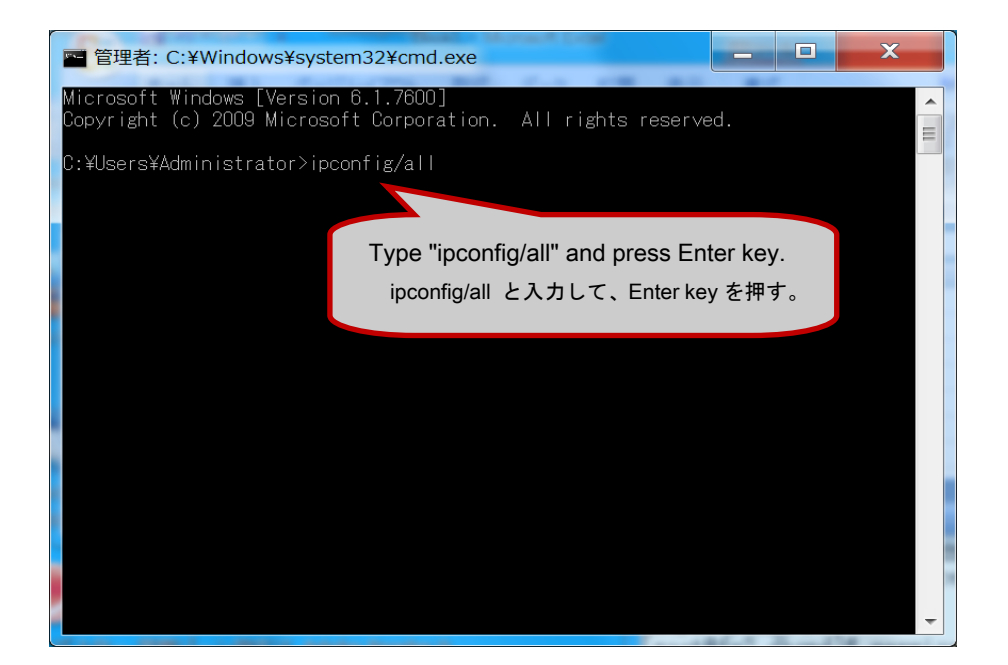

| ■ 管理者: C:¥Windows¥system32¥cmd.exe 自動構成有効・・・・・・・・・・・・・・・・・・・・・・・・・・・・・・・・・・・・                                                                                                    | Network adapter in <mark>formation</mark> appears.<br>ネットワークアダプターの情報が表示されます。                            |  |
|----------------------------------------------------------------------------------------------------|----------------------------------------------------------------------------------------------------|--|
| Tunnel adapter Teredo Tunneling Pseudo-Interface:                                                                                                    |                                                                                                    |  |
| 接続固有の DNS サフィックス :<br>説明 : Teredo Tunn<br>物理アドレス : 00-00-00-00<br>DHCP 有効 : しいえ<br>自動構成有効 : (tl)<br>IPv6 アドレス : (z001:0:41)<br>先)<br>リンクローカル IPv6 アドレス : fe80::28cd<br>デフォルト ゲートウェイ : ::<br>NetBIOS over TCP/IP : 無効 | eling Pseudo-Interface<br>-00-00-00-E0<br>37:9e76:28cc:1ad4:f5f5:ff72(優<br>E<br>c:1ad4:f5f5:ff72%16(優先) |  |
| Tunnel adapter isatap.{E86D48A5-7D3A-448C-8B77-3B48BE092874}:                                                                                                    |                                                                                                    |  |
| メディアの状態メディアは掛<br>接続固有の DNS サフィックス:<br>説明Microsoft 1:<br>物理アドレス                                                                                                    | 統されていません<br>SATAP Adapter #4<br>-00-00-00-E0                                                            |  |
| C:¥Users¥Administrator>                                                                                                    |                                                                                                    |  |

When you would like to know information of wired LAN adapter,

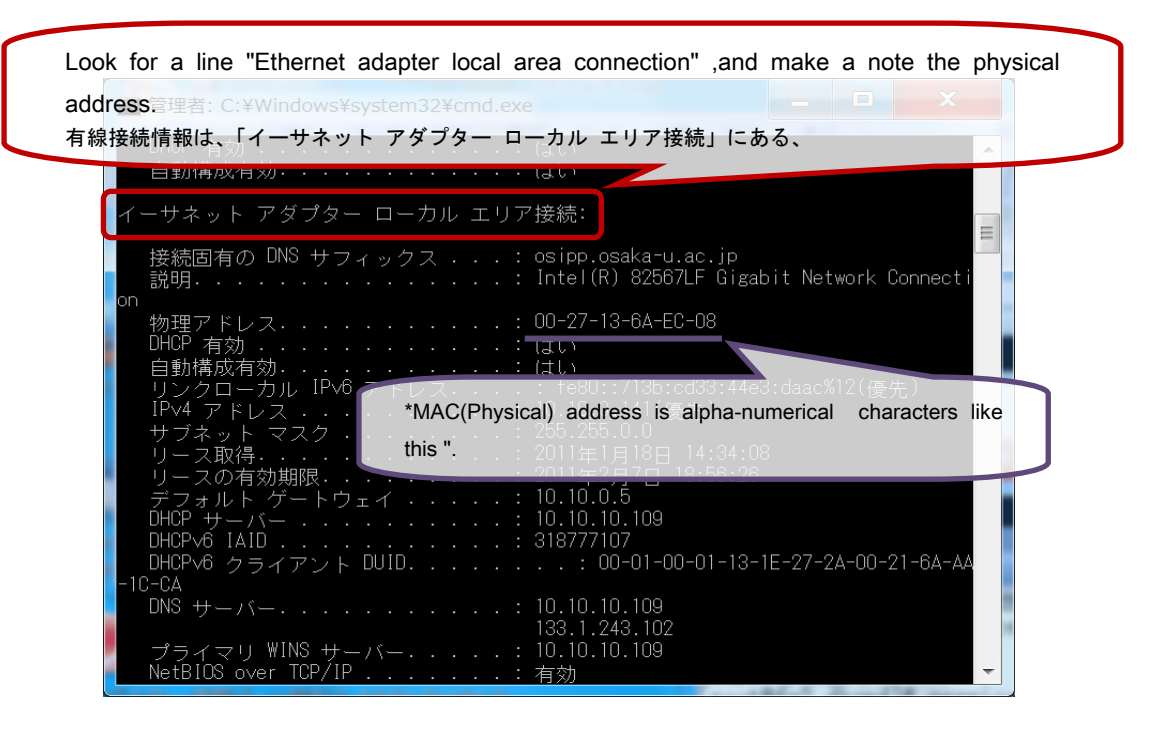

When it's a wireless LAN,

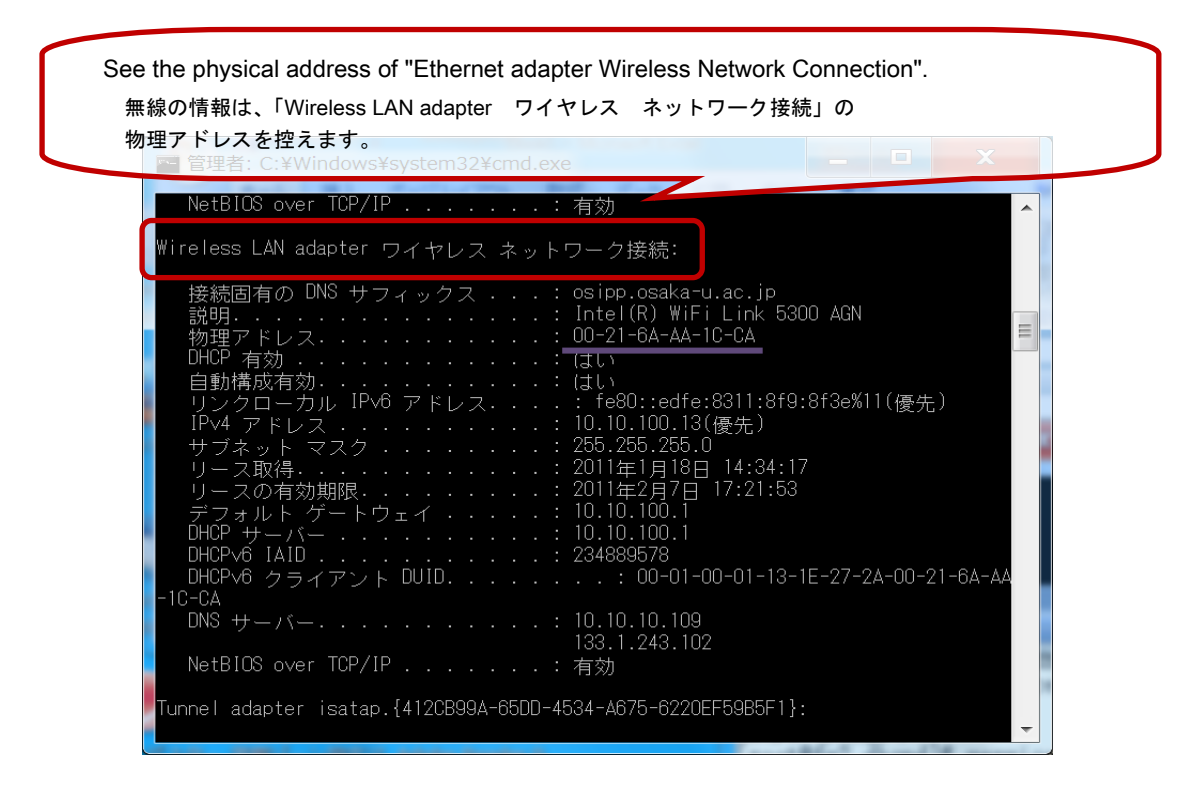